# 校務を効率化! 覚えておきたい Excel活用術

児童の成績をExcelで集計している先生方!「もっと効率的な進め方がある のだろうけど、よくわからないから手入力で進めている作業」はありませんか? このページでは、これまで時間をかけていた作業を「簡単に!速く!」処理 できるよう、成績処理の場面で役立つExcelの活用術をご紹介していきます。

> 単元テストが終わった後、まなぶさん、ひなたさん、けんとさん、なつみさんの4人の児童の 成績をエクセルに入力したあなた。

さて、ここから成績処理に効率的に取り組んでみましょう。まずは…

# 平均点を確認したいときは右下をチェック!

児童の成績を評価するのはもちろん、単元ごとのクラス全体の理解度を把握するためにも、テストの平均点を出す 機会は多いですよね。実は、電卓などで手計算したり、難しい計算式を入力したりしなくても、点数の平均は一目

で簡単に確認することができます。

児童4人の点数を選択した状態でシー トの右下を見ると、「平均:81 データの 個数:4 合計:324」と表示されてい ます。

Excelにはこのように、複数のデータ を選択するだけで、その範囲の合計や平 均を自動で計算してくれる機能があるの です。

このテストの場合、4人の平均点は81 点ということになります。

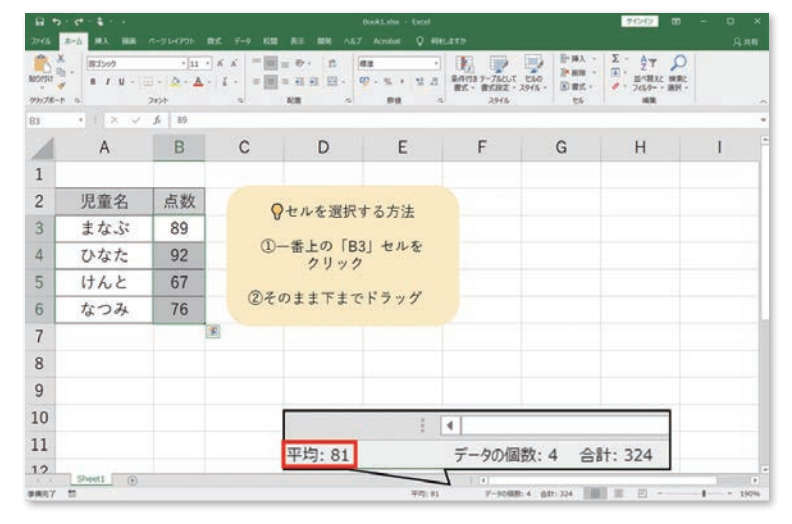

点数の高い順に 並べ替えたい!

平均点を 簡単に確認 するには?

### Googleスプレッドシートをお使いの先生方は…

Googleスプレッドシートを使用している先生は、 4人の点数を選択したあと、右下の「合計」という 部分を左クリックしてみましょう。

平均のほか、最大値と最小値やデータの個数も 確認することができます。

| -     | ~ 0 7 1005 - X & 0 .00 | 121+ #2#%h. + 14 + | B Z & A   | 4. EB E3 | - 14 | ~ |
|-------|------------------------|--------------------|-----------|----------|------|---|
| 13.86 | +   fx   92            |                    |           |          |      |   |
|       | A.                     | 8                  | 0         | 0        | 8    |   |
| 3.1   |                        | 100 C              |           |          |      |   |
| 2     | 児顧名                    | 点数                 |           |          |      |   |
| 3     | ひなた                    | 92                 |           |          |      |   |
| 4     | まなぶ                    | 89                 | Low years |          |      |   |
| \$1   | なつみ                    | 76                 | / 合計:3    | 324      |      |   |
|       | けんと                    | 67                 | 平均:8      | 81       |      |   |
| 7     |                        |                    |           | 67       |      |   |
| 8     |                        |                    |           |          |      |   |
| 0     |                        |                    | 圖大:9      | 92       |      |   |
| -     |                        |                    | 2.4       |          |      |   |

# 点数が高い順に表を並び替えたいときは「並べ替えとフィルター」

児童の名簿順に並んでいる点数一覧を、点数が高い児童の順に並び替えたい…。そんな時は、「並べ替えとフィ ルター|という機能を使用してみましょう。

STEP 1) まず、並び替えの基準にな る列のセルを一つ選択します。今回はテス トの点数を基準に並び替えるので、B列の セル (B3) を選択しています。

STEP 2)「並べ替えとフィルター」と いうボタンをクリックし、「昇順|「降順| どちらで並び替えるかを選択します。点数 が高い順に並び替えたい場合は、大きい 順に並べる「降順」をクリックします。

すると、右の画像のように、点数が高い ひなたさん→まなぶさん→なつみさん→け んとさんの順に並び替えることができまし た!

| MORES 8 | 8 / U - 1 | • 11<br>• • • ▲<br>2620 |      | や・ 作<br>日日 回・<br>8日 日 日 | 9 - % - 1 A | 849113 5-73401<br>85 85582<br>2945 | C 150<br>· 2945 · 25<br>· 2945 · 25<br>· 2945 · 25<br>· 2945 · 25 | Σ. |                              |
|---------|-----------|-------------------------|------|-------------------------|-------------|------------------------------------|-------------------------------------------------------------------|----|------------------------------|
| B3      | +18.4     | <i>f</i> i 89           |      |                         |             |                                    | ##<br>7.5-90021-82.87.                                            |    | 記 無機(0)<br>図 ユーブー設定の合く計ス(12) |
| 1       | А         | В                       | С    | D                       | E           | F                                  | G                                                                 |    | ▼ 7/0/9-(E)                  |
| 1       |           |                         |      |                         |             |                                    |                                                                   |    | To Millings                  |
| 2       | 児童名       | 点数                      | STED | 1                       |             |                                    |                                                                   |    |                              |
| 3       | まなぶ       | 89                      | JILI | J                       |             |                                    |                                                                   |    |                              |
| 4       | ひなた       | 92                      |      |                         |             |                                    |                                                                   |    |                              |
| 5       | けんと       | 67                      |      |                         |             |                                    |                                                                   |    |                              |
| 6       | なつみ       | 76                      |      |                         |             |                                    |                                                                   |    |                              |
| 7       |           |                         |      |                         |             |                                    |                                                                   |    |                              |

|                 | 1 C 1                                          |            |           |                                    |                  |                                                      |                                                  | 94949                                                                                                    |   |
|-----------------|------------------------------------------------|------------|-----------|------------------------------------|------------------|------------------------------------------------------|--------------------------------------------------|----------------------------------------------------------------------------------------------------|---|
| 2746            | 8-A 10A 10B                                    |            | RE 7-9 KM | RE 88 14                           | 7 Acrobut Q Mitt |                                                      |                                                  |                                                                                                    |   |
| NO100<br>99/78- | 6<br>8 - 8<br>8 - 9<br>8 - 9<br>8 - 1<br>9 - 1 | •[11 •<br> |           | や・ 12<br>日日 日・<br>12日 日・<br>12日 日・ | 88               | ₩<br>\$44453 9-766LT UNO<br>₩T- ₩TRUE - 2846<br>2945 | · 大利·信<br>· 和利·信<br>· 大利·信<br>· 大利·信<br>· - 大利·信 | Σ · ΔΥ<br>Ξ · Ξ' <sup>1</sup><br>2 · 207 · 207<br>Β. 107<br>Β. 107<br>Β. |   |
| G10             | * 1 × ×                                        | J.         |           |                                    |                  |                                                      |                                                  |                                                                                                    |   |
| 1               | А                                              | B          | C         | D                                  | E                | F                                                    | G                                                | Н                                                                                                    | 1 |
| 1               |                                                | V          | 1PA       |                                    |                  |                                                      |                                                  |                                                                                                    |   |
| 2               | 児童名                                            | 点数         |           |                                    |                  |                                                      |                                                  |                                                                                                    |   |
| 3               | ひなた                                            | 92         |           |                                    |                  |                                                      |                                                  |                                                                                                    |   |
| 4               | まなぶ                                            | 89         |           |                                    |                  |                                                      |                                                  |                                                                                                    |   |
| 5               | なつみ                                            | 76         |           |                                    |                  |                                                      |                                                  |                                                                                                    |   |
| 6               | けんと                                            | 67         |           |                                    |                  |                                                      |                                                  |                                                                                                    |   |
| 7               |                                                |            |           |                                    |                  |                                                      |                                                  |                                                                                                    |   |

#### Googleスプレッドシートをお使いの先生方は…

STEP 1) まず、並び替えの基準になる列のセ ルを一つ選択します。今回はテストの点数を基準に 並び替えるので、B列のセル(B3)を選択しました そこから左下に向けてドラッグし、並び替えたい範 囲の児童名と点数をすべて選択します。

**STEP 2**) 「データ」というボタンをクリックした あと、「列Bを基準にZ→Aで範囲を並べ替え」をク リックすると、点数の高い児童の順に表を並び替え ることができます!

> 「…シートを並べ替え」を選択してしま うと、表以外も含めた全ての行が並び替 えられてしまうので注意しましょう!

| 1                                                                  | ~ # P 10% - Y &                                                                                       | A 40 121+ 97245- + 14 +                                                                                                    | 8 I                           | e A                | a. III 3     | II •                                        |      |   |
|--------------------------------------------------------------------|----------------------------------------------------------------------------------------------------|----------------------------------------------------------------------------------------------------|-------------------------------|--------------------|--------------|---------------------------------------------|------|---|
| A3:86                                                              | +} fx   92                                                                                            |                                                                                                    |                               |                    |              |                                             |      |   |
| _                                                                  | A.                                                                                                    | 0                                                                                                    | i e                           |                    | 0            | R.                                          |      |   |
| 1                                                                  | 旧墓夕                                                                                                   | 2.00                                                                                                    |                               | _                  | -            |                                             |      |   |
| i f                                                                | 757275                                                                                                | 92                                                                                                    | l S                           | TEP                |              | )                                           |      |   |
|                                                                    | まわぶ                                                                                                   | 80                                                                                                    |                               |                    | <u> </u>     |                                             |      |   |
| -                                                                  | t>72                                                                                                  | 76                                                                                                    | -                             |                    |              |                                             |      |   |
| -                                                                  | 12 207                                                                                                | 67                                                                                                    | -                             |                    |              |                                             |      |   |
| , L                                                                | 1//02                                                                                                 |                                                                                                    | -                             |                    |              |                                             |      |   |
| 8                                                                  |                                                                                                    |                                                                                                    |                               |                    |              |                                             |      |   |
| 9                                                                  |                                                                                                    |                                                                                                    |                               |                    |              |                                             |      |   |
|                                                                    |                                                                                                    |                                                                                                    |                               |                    |              |                                             |      |   |
|                                                                    | 意思のスプレッドシート<br>ファイル 瑞業 表示 挿入 表                                                                        | ☆ DD @<br>元初立 データ ビール アドオン ヘルプ<br>月日 在美事にムースてシートを                                                                                                 | 811.<br>21-1                  | ~ر<br>4 <u>م</u> 4 |              | •••                                         | :81  |   |
| A3195                                                              | <ul> <li>100スプレッドシート</li> <li>ファイル 端葉 表示 挿入 表</li> <li>・ か 1 の ・ * *</li> <li>・ か 1 の STEP</li> </ul> | な 回 @<br>元前式 データ リール アドオン ヘルプ<br>開きた高田にムースでシートを<br>第次                                                                                             | 84.<br>24                     | ير<br>ه <u>م</u> د |              | •••                                         | :21  |   |
| A3196                                                              | 無悪のスプレッドシート<br>ファイル 端本 美子 挿入 美<br>・ 方 ↓ ○ STEP                                                        | ☆ D @<br>示が<br>データ ロール アドオン ヘルプ<br>10<br>10<br>10<br>10<br>10<br>10<br>10<br>10<br>10<br>10                                                       | <b>展成</b> .<br>四ペ<br>四ペ       | یر<br>• <u>۸</u> • |              | • •                                         | •8   |   |
| A196                                                               | 第回のスプレッドシート<br>ファイル 端葉 美子 県入 素<br>・ 戶 100 - 1 × 1<br>STEP                                             | 全 D 0<br>株式<br>データ<br>マール アドオン ヘルプ<br>料理を基準にムーエマンートを<br>取え<br>単本での<br>単本での<br>本式<br>大<br>大<br>大<br>大<br>大<br>大<br>大<br>大<br>大<br>大<br>大<br>大<br>大 | 845.<br>21-4.                 | مر<br>ه <u>ه</u> ه | •            | []• [▲ ]<br>[]•                             | ÷21  |   |
| A3266                                                              | 意思のスプレッドシート<br>ファイル 編集 表示 係入 表<br>・ 方 1 の STEP<br>児童名<br>パジア                                          |                                                                                                    |                               | بر<br>4 <u>م</u> 1 |              | ■• (#*)<br>■ • (==)<br>€                    | *8   |   |
| A386                                                               | (別思のスプレッドシート<br>ファイル 端素 表示 終入 表<br>・ た ↓ STEP<br>児園名<br>ひなた<br>マットズ                                   | 全 D O<br>中部式 データ リール アドオン ヘルプ<br>相当を基本に人                                                                                                    | ##<br>24<br>24<br>42          | بر<br>• الح •      |              | <ul> <li>■</li> <li>■</li> <li>€</li> </ul> | :3   |   |
| A396                                                               | 無限のスプレッドシート<br>ファイル 編集 表示 挿入 書<br>・ 方 ↓ ● STEP<br>児園名<br>ひなた<br>まなぶ<br>下つ3                            | 全<br>日本<br>日本<br>日本<br>日本<br>日本<br>日本<br>日本<br>日本<br>日本<br>日本                                                                                     |                               | سر<br>4 الح د      | ,<br>191     | • • •                                       | *#   |   |
| A386                                                               | 新聞のスプレッドシート<br>ファイル 株美 日 秋 ま<br>・ 点 ・ STEP<br>児童名<br>ひなた<br>まな所<br>なつみ<br>けよと                         |                                                                                                    |                               | ~ر<br>4 <u>م</u> د |              | ■• • • •                                    | *23  |   |
| A386                                                               | 問題のスプレッドシート<br>ファイル 編集 書 (私) 集<br>◆ ● P 100<br>STEP<br>児童名<br>ひなた<br>まな所<br>なつろ<br>いたと                |                                                                                                    | 84.<br>24.<br>29.<br>49       | ~<br>▲ 4           |              | • • •                                       | *2   |   |
| A3186                                                              | 開題のスプレッドシート<br>ファイル 雑素 長 (取) 書<br>→ ☆ ↑ 100 - 100<br>完置名<br>ひなた<br>表心示<br>なん示<br>なん示<br>けんと           |                                                                                                    | 84.<br>24.<br>29.<br>49       | ~<br>- ≜ 4         | ■ (<br>• ■ 1 | () () () () () () () () () () () () () (    | ÷-23 |   |
| A3286<br>1<br>3<br>4<br>5<br>0<br>7<br>1<br>8                      | 原題のスプレッドシート<br>ファイル 編集 書 (A)、展<br>◆ ● ● (A)<br>・ (A) ● STEP<br>                                       |                                                                                                    | 周近.<br>21ペ<br>23ペ<br>ペロ<br>ペロ | ~<br>• ≜ •         | ■ (<br>• ■ 1 | [] • [] = []<br> ] • [] = []<br>  €         | ÷-23 | 1 |
| A3:86<br>1<br>1<br>2<br>3<br>4<br>5<br>0<br>7<br>7<br>8<br>9<br>30 | 第三のスプレッドシート<br>ファイル 株本 長々 挿入 主<br>◇ ● P 100<br>・ ☆ 10<br>STEP<br>売居名<br>ひなた<br>また示<br>なつみ<br>いたと      |                                                                                                    | 周近.<br>四ペ<br>公留<br>ペロペ<br>ペロ  | ~<br>• <u>A</u> •  |              | ■ • • • • • • • • • • • • • • • • • • •     | * 23 |   |

# 点数別に色付けしたいときは「条件付き書式」

「条件付き書式」という機能を使うことで、90点以上は赤、80点以上は黄色…のように、点数ごとにセルを色付 けすることができます。セルに色を付けることで、点数の分布を視覚的に把握することができますよ! 今回は、90点以上のセルを赤に色付けしてみましょう。

**STEP**(1) 児童の点数が記入されたセ ルをすべて選択し、「条件付き書式」とい うボタンをクリックします。

STEP 2 「セルの強調表示ルール」に カーソルを合わせ、「指定の値より大きい」 をクリックします。

STEP (3) ポップアップが出てくるので、 基準の数字を入力し、色付けの種類を選 択します。

今回は、90以上、つまり89より大きい 数字のセルに色付けたいので、「89」と入 力します。「書式」の欄で、「濃い赤の文字、 明るい赤の背景」を選択すると、B4のセ ルだけを赤く色付けることができました。

| 2718   | ALT NY BU |               |
|--------|-----------|---------------|
| ANTE - | X<br>3    | 11 - 0<br>205 |
| 80     |           | . j. 1        |
|        | А         | E             |
| 1      |           |               |
| 2      | 児童名       | 点             |
| 3      | まなぶ       | 8             |
| 4      | ひなた       | 93            |
| 5      | けんと       | 6             |
| 6      | なつみ       | 7             |
| 7      |           |               |

児童名 まなぶ

ひなた けんと

なつみ

## Googleスプレッドシートをお使いの先生方は…

**STEP**(1) 児童の点数が記入されたセルをすべ て選択して右クリックし、出てきたメニューの中から 「条件付き書式」をクリックします。

STEP 2) 画面右側に「条件付き書式設定ルー ル」が出てきます。

「セルの書式設定の条件」で「次より大きい」を 選び、空欄に「89」と入力します。

STEP 3 「書式設定のスタイル」で、条件を 満たすセルの書式を選びます。「A」のマークで文 字の色、ペンキ缶のマークでセルの背景色を変え ることができます。今回は、文字の色、セルの背 景色をともに赤に設定しました。

本記事はWebサイトでも 公開中です。

成績処理にご活用ください!

|                            |       | Acrobat Q Hitta |                                                                                                    | 至 #A | Σ: <u>Δ</u> Υ <i>Ρ</i>                                                                                                    | <u>Я</u> ня |     |
|----------------------------|-------|-----------------|----------------------------------------------------------------------------------------------------|------|----------------------------------------------------------------------------------------------------|-------------|-----|
| •                          | NH ST | EP 1            | 81 8122 · 29/6 ·                                                                                                    | • -  | #2004                                                                                                    | STEP        | (2) |
| C<br>数<br>9<br>2<br>7<br>6 | D     | E               | EE/TEA-A(3)     F=9 X-(0)     F=9 X-(0)     F=3 X-4(3)     F=3 X-4(3)     F |      | ипровалочица<br>иктонинч(в)<br>иктонинч(в)<br>иктонистаци(е)<br>учэнца<br>интонистаци(е)<br>интонистаци(е)<br>интонистаци(е) | 1           |     |

| 728 1         | nt (        | NR 199 AN7                    | Seek1.ene - Eecel                                                               | 177                                     |                                                                   | 11212 m                                                | - 0 | * |
|---------------|-------------|-------------------------------|---------------------------------------------------------------------------------|-----------------------------------------|-------------------------------------------------------------------|--------------------------------------------------------|-----|---|
| - 11 -<br>A - |             | や- 出<br>日日 田 - 1<br>日 日 日 - 1 | 10 - 11 - 12 - 21<br>10 - 12 - 21 - 21<br>10 - 10 - 11 - 11 - 11 - 11 - 11 - 11 | 100 100 100 100 100 100 100 100 100 100 | 2 19 10 1<br>2 10 1<br>10 1<br>10 1<br>10 1<br>10 1<br>10 1<br>10 | Σ · Δτ Ω<br>(0) · μ=0.0.5 μm<br>• 200- μm<br>• 300- μm |     | ~ |
| 99            |             |                               |                                                                                 |                                         |                                                                   |                                                        |     |   |
| 3             | С           | D                             | E                                                                               | F                                       | G                                                                 | Н                                                      | 1   |   |
| 数             | STED        | 3                             |                                                                                 |                                         |                                                                   |                                                        |     |   |
| 9             | TREOREVISIO | <u> </u>                      |                                                                                 | 2 X                                     |                                                                   |                                                        |     |   |
| 2             | 2082028084  |                               |                                                                                 |                                         |                                                                   |                                                        |     |   |
| 7             |             |                               | B.000090                                                                        |                                         |                                                                   |                                                        |     |   |
| 6             |             |                               | <ul> <li>意、昭の文字、<br/>明弘、帝の月間<br/>あの文字</li> <li>赤の安場</li> <li>ユーブー段支付</li> </ul> | 804B                                    |                                                                   |                                                        |     |   |

|                                                                                                    | 123+ 77#68- + 1                                                                                                    | 和田を並べ替え                                                                                                    | ER + 1                                                                                                    |                                                                                 |
|----------------------------------------------------------------------------------------------------|----------------------------------------------------------------------------------------------------|----------------------------------------------------------------------------------------------------|----------------------------------------------------------------------------------------------------|---------------------------------------------------------------------------------|
| + fx 92                                                                                                    |                                                                                                    | 範囲をランダム化                                                                                                    | 1997                                                                                                    |                                                                                 |
| A                                                                                                    | 6                                                                                                    | 00 リングを挿入 Ctrl+K                                                                                                    | E.                                                                                                    | e                                                                               |
| 10.00.01                                                                                                    | Fat                                                                                                    | この影響へのリンクを影響                                                                                                    |                                                                                                    |                                                                                 |
| 児童名                                                                                                    | 原政                                                                                                    |                                                                                                    |                                                                                                    |                                                                                 |
| 0%/6/2                                                                                                    | 92                                                                                                    | 石斛付き範囲を定義                                                                                                    |                                                                                                    |                                                                                 |
| 5.16/31<br>\$2:73.2                                                                                                    | 76                                                                                                    | 航田を保護                                                                                                    |                                                                                                    |                                                                                 |
| 14 303                                                                                                    | 67                                                                                                    |                                                                                                    | -                                                                                                    |                                                                                 |
| 1100                                                                                                    | 07                                                                                                    | 回 コメント Ctri+Alt+M                                                                                                    |                                                                                                    |                                                                                 |
|                                                                                                    |                                                                                                    | メモモ挿入                                                                                                    |                                                                                                    |                                                                                 |
|                                                                                                    | STEP 1                                                                                                    |                                                                                                    | -                                                                                                    |                                                                                 |
|                                                                                                    |                                                                                                    |                                                                                                    |                                                                                                    |                                                                                 |
|                                                                                                    |                                                                                                    | 条件付き書式                                                                                                    |                                                                                                    | 1+1+                                                                            |
| ■ シート・                                                                                                    |                                                                                                    | 舟井位吉吉式<br>データの入力規則<br>ペノ 国<br>ヘルプ 単純                                                                                                    | ab: sx -                                                                                                    | () () () () () () () () () () () () () (                                        |
| ヨシート・<br>根拠のスプレッドシート ☆ ロ<br>ファイル 構築 長井 挿入 長形形式<br>● ● 〒 100 - ● 5 - 2 - 20                                                                                                    | E @<br>データ ツール アドオン<br>121-   チフォルト   10                                                                                                    | <ul> <li>条件付き書式</li> <li>データの入力規則</li> <li>ハルブ 単純 ペ* (国</li> <li>ヘルブ 単純</li> <li>ヘルプ 単純</li> </ul>                                                                                                    |                                                                                                    | ()<br>()<br>()                                                                  |
| ■ シード・<br>加速のスプレッドシート ☆ 0<br>ファイル 構造 長子 得久 表示形式<br>・ 予 1995 - ↓ 5 え 必<br>・ 方 1990                                                                                                    | B (2)<br>データ ツール アドオン<br>121-   デファルト   11                                                                                                    | 条件付金書式<br>データの入力規則<br>ヘルプ 単述 ペ 団<br>・ ・・ へ 条件                                                                                                    | <ul> <li>(1) (1) (1) (1) (1) (1) (1) (1) (1) (1)</li></ul>                                                                                                    | (1)<br>(1)<br>(1)<br>(1)<br>(1)<br>(1)<br>(1)<br>(1)<br>(1)<br>(1)              |
| ■ S-H・<br>製造のスプレッドシート ☆ C<br>ファイル 端島 長序 降入 長形成<br>● 予 190% -   ¥ 5 2 型<br>- 「声 190                                                                                                    | 8 ↔<br>7-9 9-8 7F#2<br>10- 72#6 1 11                                                                                                    | <u>条件は変要式</u><br>データの入力規則<br>ヘルプ 単志 ~ E<br>・・・ へ 条件I                                                                                                    | <ul> <li>48:54 -</li> <li>49:54 -</li> <li>49:54 -</li> <li>49:54 -</li> <li>49:54 -</li> </ul>                                                                                                    |                                                                                 |
| ■ S=N+ 期間のスプレッドS=ト 全日<br>ファイル 構築 得入 長時点<br>・) 方 1905 + 1 × 5 2 @<br>・) 方 190                                                                                                    | 0 ↔<br>7-9 9-6 7F#2<br>11- 72×6- • 11                                                                                                    |                                                                                                    | 金融: 84 +                                                                                                    |                                                                                 |
| ■ S=N+<br>物語のスプレッドシート 全 0<br>ファイル 編集 表示 序入 表示的<br>・ ● 予 1905、+ + 5 名 通<br>・<br>・<br>・<br>児童の<br>・<br>・<br>・<br>・<br>・<br>・<br>・<br>・<br>・<br>・<br>・<br>・<br>・                                                                                                    | 0 @<br>データ ソール アドオン<br>121-1 デフカルト- 0 11<br>の<br>大変                                                                                                    | 条件位理書式<br>テーラの入力規制 ペルプ 単点 ペ 個 TEP 2 2000 アメリカ (株)                                                                                                    | 全計 224 -<br>() () () () () () () () () () () () () (                                                                                                    |                                                                                 |
| <ul> <li>ミート・</li> <li>制用のスプレッドシート な 0</li> <li>ファイル 魂長 序は 長時式 6</li> <li>・ 方 100 ・ ド 5 え ぬ</li> <li>・ 方 100 ・</li> <li>・ 方 100 ・</li> <li>・ クロンス</li> </ul>                                                                                                    | B ⊗<br>データ ソール アドオン<br>121- 「デフオット 」 11<br>● S<br>素型<br>92<br>92                                                                                                    |                                                                                                    | <ul> <li>(2) 104 -</li> <li>(2) 104 -</li> <li>(3) 105 -</li> <li>(4) 105 -</li> <li>(5) 105 -</li> <li>(5) 105</li></ul>                                        | ()<br>()<br>()<br>()<br>()<br>()<br>()<br>()<br>()<br>()<br>()<br>()<br>()<br>( |
| ■ 2-N・<br>単語のスプレッド5-ト 全 0<br>77-76 編集 長年 美人 長長知<br>・ 方 1 92<br>▲<br>- 万日 2<br>- 万日 2<br>- | 0 ∞<br><i>∓−9 9−% 7</i> F <i>A</i> 2<br>121- <i>₹</i> 2 <i>π</i> 6 1- 1<br>0<br><i>K</i> 20<br><i>92</i><br>89<br>89                                                                                                    | 条件位理書式<br>テーラの入力規則 ペルプ 単純 ペ* 個 TEP 2 1000 (次本) 1000 (次本) 100 | <ul> <li>(2) 224 -</li> <li>(2) 224 -</li> <li>(2) 22 - 1/2</li> <li>(2) 22 - 1/2</li> <li>(3) 22 - 1/2</li> <li>(3) 22 - 1/2</li> <li>(3) 22 - 1/2</li> <li>(3) 22 - 1/2</li> <li>(3) 22 - 1/2</li> <li>(4) 22 - 1/2</li> <li>(5) 22 - 1/2</li> <li>(5) 22 - 1/2</li> <li>(5) 22 - 1/2</li> <li>(5) 22 - 1/2</li> <li>(5) 22 - 1/2</li> <li>(5) 22 - 1/2</li> <li>(5) 22 - 1/2</li> <li>(5) 22 - 1/2</li> <li>(5) 22 - 1/2</li> <li>(5) 22 - 1/2</li> <li>(5) 22 - 1/2</li> <li>(5) 22 - 1/2</li> <li>(6) 22 - 1/2</li> <li>(7) 22 - 1/2</li> <li>(7) 22 -</li></ul> | بر الم                                                                          |
| ■ S-N・<br>転回のスプレッドシート 全 0<br>ファイル 端直 長手 序入 表示55<br>・● 早 100、-1 + 5 2 0<br>・<br>「方 100<br>▲<br>児童名<br>ひなた<br>ぶなぶ<br>なつみ<br>(ちと)                                                                                                    | 8 ⊗<br>∓-9 9-% 7F#><br>121- 97#¢h- = 11<br>° S<br><u>A</u> BS<br>92<br>89<br>76<br>47                                                                                                    | ▲中付金要式<br>データの入力規制<br>へいブ 単品 ペ ■<br>TEP 2 年の<br>常常<br>単の<br>の<br>次<br>の<br>の<br>の<br>の<br>の<br>の<br>の<br>の<br>利用<br>の<br>の<br>の<br>の<br>利用<br>の<br>の<br>の<br>の<br>利用<br>の<br>の<br>の<br>の<br>利用<br>の<br>の<br>の<br>の<br>利用<br>の<br>の<br>の<br>の<br>利用<br>の<br>の<br>の<br>の<br>の<br>の<br>の<br>の<br>の<br>の<br>の<br>の<br>の                                                                                                    | atritat -<br>atritat -<br>はそのために、<br>の大変い<br>たのスタイル<br>ST                                                                                                    | EP 3                                                                            |
| ■ S-N・<br>和田のスプレッドS-ト ☆ 0<br>アフィル 編集 挿入 表示式<br>・ 6 予 100 ~ 1 × 5 2 0<br>・ / f 100<br>・<br>- 2<br>- 2<br>- 2<br>- 2<br>- 3<br>- 3<br>- 3<br>- 3<br>- 4<br>- 4<br>- 5<br>- 5<br>- 5<br>- 5<br>- 5<br>- 5<br>- 5<br>- 5                                                                                                    | 0 0<br>F-9 9-4 7F#2<br>ttt= 72x5t - 14<br>02<br>80<br>76<br>67                                                                                                    |                                                                                                    | <ul> <li>(1) (1) (1) (1) (1) (1) (1) (1) (1) (1)</li></ul>                                                                                                    | • • • • • • • • • • • • • • • • • • •                                           |
| ■ S-N・<br>1000スプレッドシート ☆ C<br>ファイル 構築 表示 押入 表示形式<br>・ ● 早 100、+ ↓ ↓ ↓ ④<br>・<br>2<br>2<br>2<br>2<br>2<br>2<br>2<br>2<br>2<br>2<br>2<br>2<br>2                                                                                                    | 8 ≪3<br><i>x→</i> 7 <i>x→</i> , 7 <i>x x→</i><br>121- <i>x→ x→</i><br><i>x→ x→</i><br><i>x→ x→</i><br><i>x→ x→</i><br><i>x→ x→</i><br><i>x→ x→</i><br><i>x→ x→</i><br><i>x→ x→</i><br><i>x→</i><br><i>x→ x→</i><br><i>x→</i><br><i>x</i> |                                                                                                    | abi sot -<br>の<br>すき重大和定ルール<br>あたまたられ、<br>の大きい<br>をのスタイル<br>ST<br>ダム・<br>ジュー の<br>オ<br>の<br>大きい<br>の<br>大きい<br>の<br>大きい<br>の<br>大きい<br>の<br>の<br>の<br>の<br>の<br>の<br>の<br>の<br>の<br>の<br>の<br>の<br>の                                                                                                    | EP 3                                                                            |
| ■ S-H・<br>数型のスプレッドシート ☆ 0<br>ファル 魂長 序 (本長 長長 長<br>◆ 合 予 100 - * 5 え 迎<br>・ 方 100<br>・<br>2<br>2<br>2<br>2<br>2<br>2<br>2<br>2<br>2<br>2<br>2<br>2<br>2                                                                                                    | 0 ①<br>データ ダール アドオン<br>1日+ サファルト - 11<br>- S<br>病数<br>                                                                                                    | <ul> <li>条件な建築式</li> <li>デーラの入力規則</li> <li>ヘルプ 単語・ ペ 国</li> <li>エー へ 気付す</li> <li>TEP 2</li> <li>モニ のス</li> <li>第2</li> <li>アス</li> <li>8</li> </ul>                                                                                                    |                                                                                                    | EP 3                                                                            |

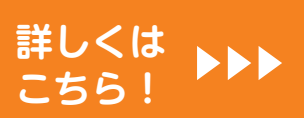

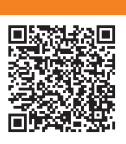